# 募集大学の確認方法

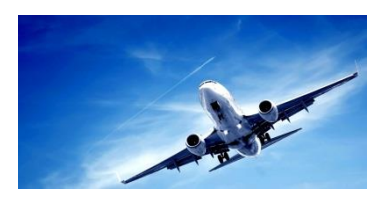

# 1. UMAPオンラインシステムにアクセス (https://usco2.umap.org/Home/Index)

#### **Program**

「Program A/B」を選択

#### <u>Year</u>

「2025」を選択

#### <u>Semester</u>

「FALL」を選択

**Scholarship** 

選択は任意

## Level of Study

学部、大学院などを選択

## Additional Fillers

国、大学、受入要件の希望があ る場合には適宜入力

| æш                                                                                                    | VAP<br>USCO PROGRAMS INSTITU                                                                                                    | UTC                                                                                                    | 2: 30May/2023 (Tuesday) 00:15:00, LOCAL: 30May/2023 (Tuesday) 00:<br>REGISTER LOG I             |
|----------------------------------------------------------------------------------------------------|----------------------------------------------------------------------------------------------------|----------------------------------------------------------------------------------------------------|-------------------------------------------------------------------------------------------------|
| Program A is an<br>Program B is a in<br>Programs A and<br>Programs that a<br>Program C cons<br>Virtual Program | ams<br>exchange program through which UMAP particip<br>negotiated bilateral exchange between two institu<br>J B follow a timeline that has two application cycle<br>we open for application during both earlyllate or Fi<br>slists of short-term programs of one to eight-weeks<br>as are offered entirely online and may include both | ating institutions send and receive up to two students with tuition waiver<br>stons that have agreed to exchange more than two students per semest<br>s. Programs that are open for application only during the early or First a<br>irst and Second application cycles are marked with<br>s. for which tuition may be charged.<br>short-term and semester-long programs. | s each semester.<br>er.<br>pplication cycle are marked with                                     |
| Country                                                                                                    | Institution                                                                                                    | Program Year Semest                                                                                                    | er (Prog. A/B) Scholarship Level of Study                                                       |
|                                                                                                    | Curtin University<br>Semester Exchange<br>Program<br>Curtin University<br>Perth, Australia<br>English Requirements: TOEFL ITP,<br>TOEFL IBT, IELTS, Other                                                                                                    | Semester Exchange                                                                                                    | Program A/B<br>Application deadline: 27/Apr/2023<br>Semester 2 dates: 17/Jul/2023 - 10/Nov/2023 |
|                                                                                                    | UTB Student Exchange                                                                                                    |                                                                                                    | Program A/B                                                                                     |

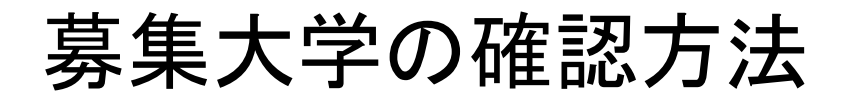

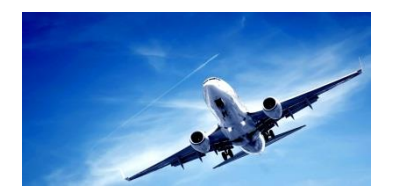

# 2. 各大学のページから募集概要(受入要件、受入人数、アカデミック カレンダー、所有学部等)を確認する。

|                                   |                                                                                                    | UTC: 30/May/2023 (Tuesday) 00:24:59, LOCAL: 30/May/2023 (Tuesday) 09:2                                                                                                    |          |
|-----------------------------------|----------------------------------------------------------------------------------------------------|----------------------------------------------------------------------------------------------------|----------|
| USCO PROGRAMS INS                 | STITUTIONS                                                                                                    | REGISTE                                                                                                    | R LOG IN |
| University of Fraser              | Valley Student Exchan                                                                                                    | ige - Program Details                                                                                                    |          |
| General Information               | Institution                                                                                                    | University of the Fraser Valley                                                                                                    |          |
|                                   | Program A/B Status: Cycle 1                                                                                                    | Closed                                                                                                    |          |
|                                   | Program A/B Status: Cycle 2                                                                                                    | Closed                                                                                                    |          |
| Timeline                          | Study Abroad Year                                                                                                    | 2024                                                                                                    |          |
|                                   | Semester                                                                                                    | Spring                                                                                                    |          |
| Program Information               | Program Name                                                                                                    | University of Fraser Valley Student Exchange                                                                                                    |          |
|                                   | Program Type                                                                                                    | Program A/B                                                                                                    |          |
|                                   | Program Description                                                                                                    | Exchange Semester                                                                                                    |          |
| _                                 | Contact Information                                                                                                    | Mr. Aakash Dean/ Mrs. Cathy McCarthy, studyabroad@ufv.ca                                                                                                    |          |
|                                   | Teaching Language                                                                                                    | English                                                                                                    |          |
|                                   | Degree Level                                                                                                    | Undergraduate                                                                                                    |          |
|                                   | Exchange Duration                                                                                                    |                                                                                                    |          |
| Language Proficiency Requirements | Accept Native English                                                                                                    | Yes                                                                                                    |          |
|                                   | English Language Requirements: TOEFL ITP, TOEFL IBT, IELTS                                                                                                    | None                                                                                                    |          |
|                                   | Other English Language Requirements                                                                                                    | None                                                                                                    |          |
|                                   | Other Language Requirements                                                                                                    | None                                                                                                    |          |
|                                   | Academic Field                                                                                                    | Agriculture, Biology, Business, Communication, Computer and<br>Information Systems, Engineering, English Language and Literature,<br>Foreign Languages and Literatures, Health Sciences, Hattory, Human<br>Services, International / Global Studies, Law / Oriminal Justice, Liberal<br>Arts and Sciences, Library and Information Science, Mathematics,<br>Philosophy and Religious Studies, Physical Sciences, Psychology,<br>Social Sciences, Sustainability / Climate Change Studies, Visual and<br>Performing Arts |          |
|                                   | Facilities and Resources                                                                                                    | None                                                                                                    |          |
|                                   | Scholarships Available:                                                                                                    | No                                                                                                    |          |
|                                   | Polation for the second second s | 5.17 A                                                                                                    |          |

<u>注意!</u>

「Program A/B」,「2025 Fall」の 対象となっていることを再確認するこ

と。